## Microsoft Intune Suite – MDM

1- Go to Entra Admin center

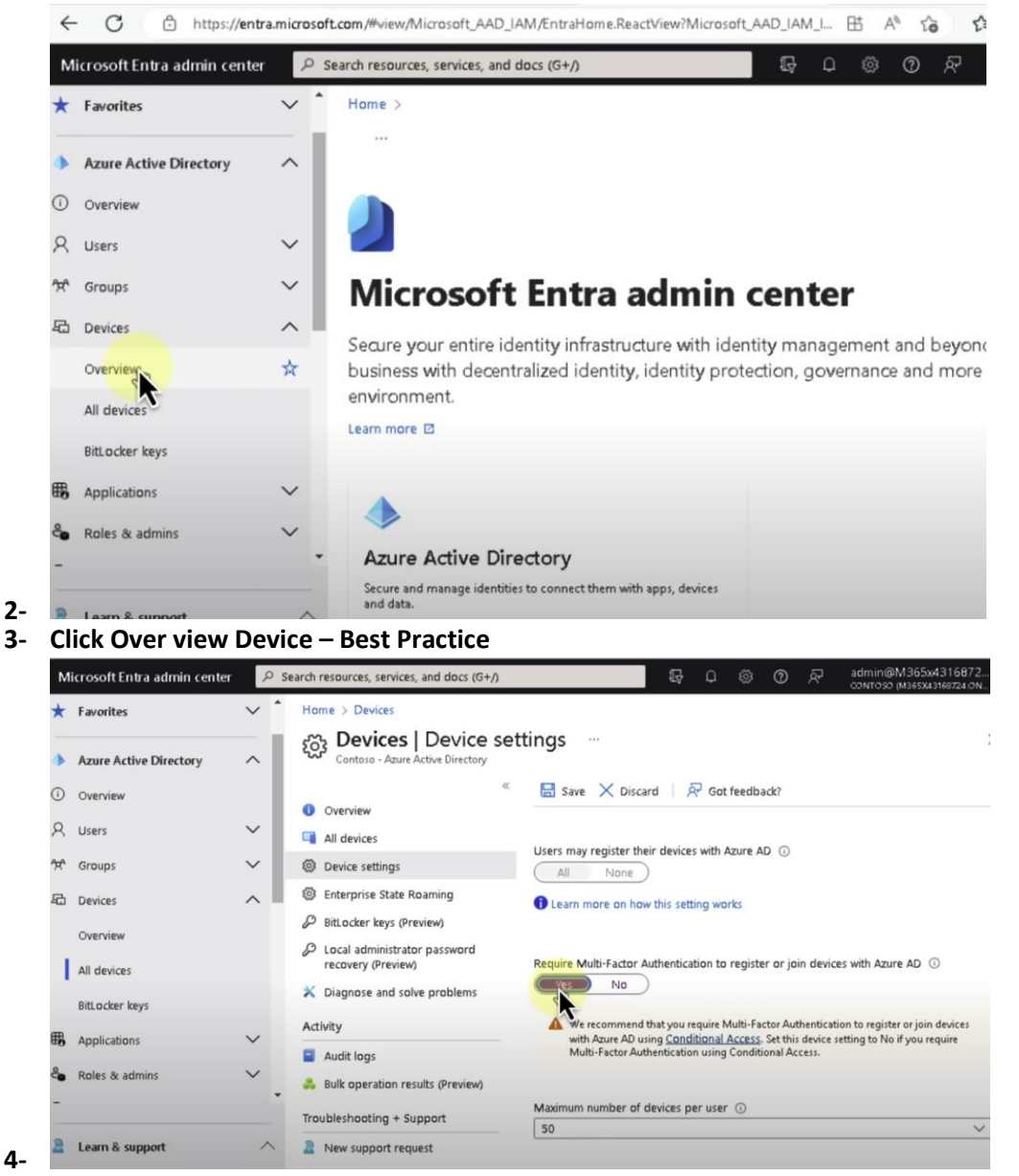

5- Enable Azure Admin local

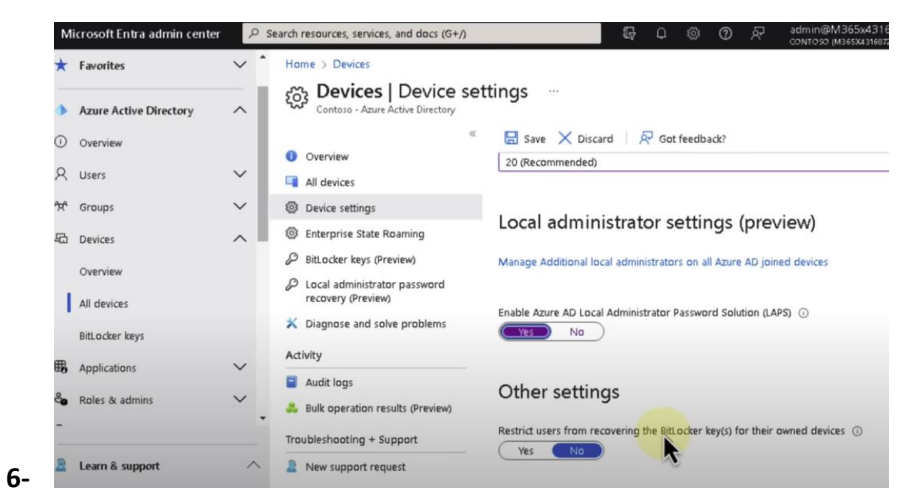

7- If user doesn't license. – Azure have no control

9-

8- Make sure user have Enterprise Mobility + Security E5 then can control devices

| ~ | C 🗅 https://a                                                                           | dmin.microsoft.c | om/Adminp                                                                                                    | ortal/Home#/users/:/UserD                                                                                                    | etails/3b275b6b-a428-4c9c-9e38-66ed792b9 A to                                                                                                    | £≞ | Ð |   | b  |
|---|-----------------------------------------------------------------------------------------|------------------|----------------------------------------------------------------------------------------------------|----------------------------------------------------------------------------------------------------|----------------------------------------------------------------------------------------------------|----|---|---|----|
|   | Microsoft 365 admi                                                                      | n center         | Q                                                                                                    | Search                                                                                                    |                                                                                                    |    |   |   | MA |
|   | Home<br>Users<br>Teams & groups<br>Roles<br>Resources<br>Billing<br>Support<br>Settings | * * * * *        | <ul> <li>𝔅 Ad</li> <li>□</li> <li>□</li> &lt;</ul> | d a user Analita Bahrami<br>Anahita Bahrami<br>Andres Riis<br>Andres Dunker<br>Andrew Solovay<br>Andy Malone<br>Anila Shkoza<br>Anila Shkoza | Licenses (3)<br>Enterprise Mobility + Security ES<br>3 of 15 licenses are brie<br>Office 365 ES<br>3 of 15 licenses available<br>Office 365 F3<br>2 of 2 licenses available<br>Windows 10/11 Enterprise ES<br>12 of 15 licenses available |    |   | 0 | ×  |
|   | Setungs<br>Setup<br>Reports<br>Health<br>nin centers                                    | ~                |                                                                                                    | Anna Lidman<br>Antonio Bermejo<br>April Stewart<br>Ari Suominen<br>Astwini Sharma                                                            | Apps (71)<br>Save changes                                                                                                    |    |   | ~ |    |

10- Then go EndPoint Manager to config - Go to Devices | Overview – Enroll Devices

| Microsoft Intune admin center                                                                                                    |                                                                                                    |                                                                                                    | <b>₽</b> 0 | © © | <u>ه</u> م | dmin@M365x43 |  |
|----------------------------------------------------------------------------------------------------|----------------------------------------------------------------------------------------------------|----------------------------------------------------------------------------------------------------|------------|-----|------------|--------------|--|
| Microsoft Intune admin center<br>Home<br>Dashboard<br>All services<br>Devices<br>Apps<br>Composition security<br>Composition<br>Services<br>Composition<br>Composition | Home ><br>Devices   Overview<br>Search «<br>Overview<br>All devices<br>Monitor<br>By platform<br>By platform<br>Windows<br>GioS/PadOS<br>macOS<br>Android | Preview upcoming changes to Devices and provide feedback. →  Enrollment status Enrollment alerts Compliance status  Inture enrolled devices UAST UPDATE 04/423, 447 AM Platform Devices Linux 0 Android 0 |            |     |            | dmin@M365x43 |  |
|                                                                                                    | Chrome OS (preview)                                                                                                    | iOS/iPadOS                                                                                                    | 0          |     |            |              |  |
|                                                                                                    | Device Silment                                                                                                    | Windows                                                                                                    | 0          |     |            |              |  |
|                                                                                                    | Throll devices                                                                                                    | Windows Mobile                                                                                                    | 0          |     |            |              |  |
|                                                                                                    |                                                                                                    | Total                                                                                                    | 0          |     |            |              |  |

## **12- Click Automatic Enrollment Devices**

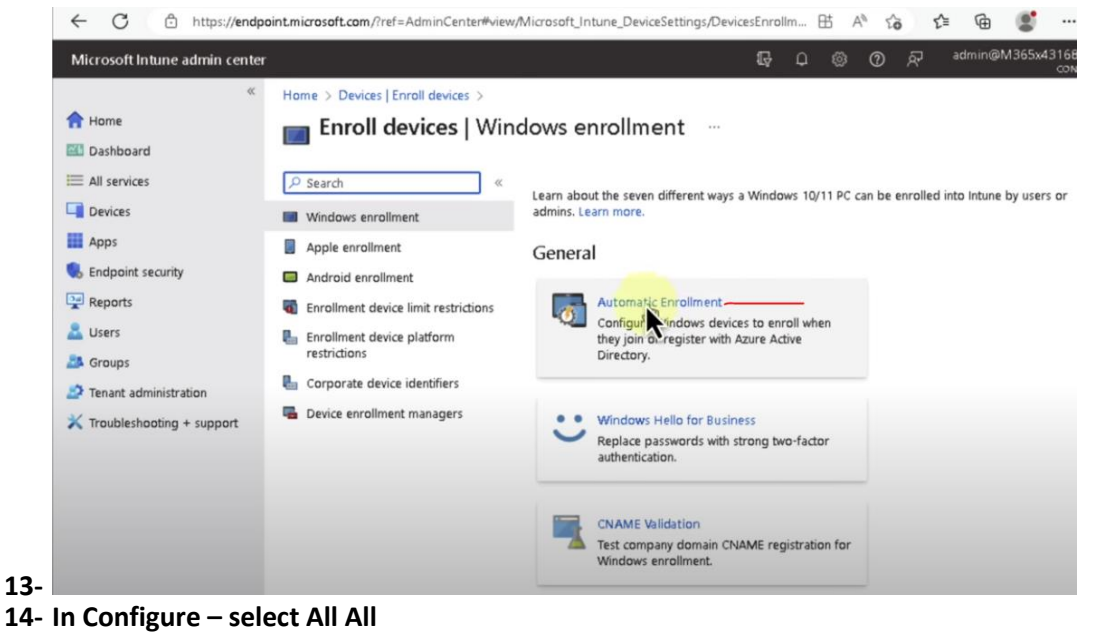

| Microsoft Intune admin center                                                                                                    |                                                                                                    | ₽ Q @ Q                                                                                                    |
|----------------------------------------------------------------------------------------------------|----------------------------------------------------------------------------------------------------|----------------------------------------------------------------------------------------------------|
| <ul> <li>Home</li> <li>Dashboard</li> <li>All services</li> <li>Devices</li> <li>Apps</li> <li>Endpoint security</li> <li>Reports</li> <li>Users</li> <li>Groups</li> <li>Trenant administration</li> <li>Troubleshooting + support</li> </ul> | Home > Devices   Enroll devices > Configure<br>Microsoft Intune<br>Save X Discard @ Deleta<br>MDM user scope ③<br>MDM terms of use URL ④<br>MDM compliance URL ④<br>MAM user scope ④<br>MAM terms of use URL ⑤<br>MAM terms of use URL ⑥ | Enroll devices   Windows enrollment >  Enroll devices   Windows enrollment >  None Some All https://portal.manage.microsoft.com/TermsofUse.aspx https://portal.manage.microsoft.com/TermsofUse.aspx https://wip.mam.manage.microsoft.com/Enroll |